## 電子申請等システムが利用できなかった場合の確認方法

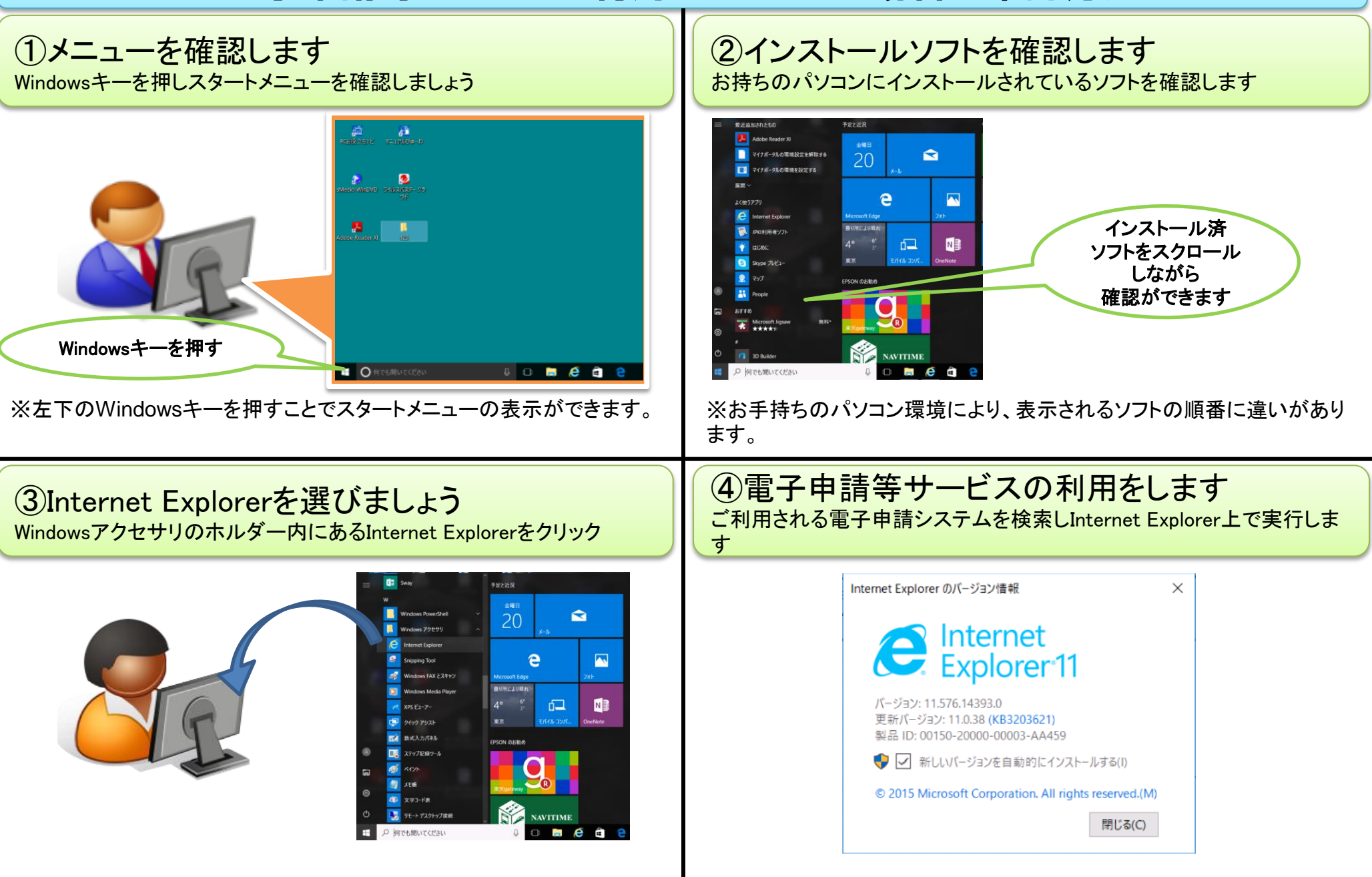

※必要な環境は個々の電子申請等システムの動作環境をご確認下さい。